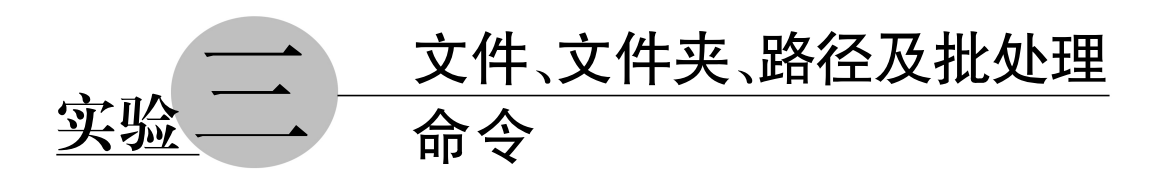

# 3.1 实验目的

- 掌握 Windows 文件的概念。
- 掌握文件、文件夹和路径的概念。
- 掌握相对路径与绝对路径的概念。
- 掌握在资源管理器中创建文件与文件夹的方法。
- 掌握在命令提示符中执行命令的方法。
- 掌握批量编写及执行的方法。

# 3.2 相关知识

#### 1. 文件的概念

文件是赋予文件名的一组相关信息的有序集合。文件可以是程序、数据、文本(由字符串组成)、图片、声音形式等。文件的存储介质包括 U 盘、硬盘、磁带、光盘等。

# 2. 文件说明及文件组成

(1) 文件名: 计算机为区分不同的文件, 而给每个文件指定的名称。一个完整的文件名包括四部分内容, 即盘符、路径、文件名和扩展名。

① 盘符:操作系统对存储设备设置的标识符,以区分各种存储设备。例如,硬盘盘符一般从C开始,如C、D、E、F、G等(实际上物理盘一般只有一个,它被划分成多个逻辑盘)。光盘一般为硬盘盘符后第一个字母,如H。

② 路径:指出文件存在于哪个子目录下。

③ 文件名:具体文件的名称。

④ 扩展名:表明文件的属性(即属于哪一类的),可以省略,以下是一些常用的扩展名。

- .exe: 可执行性文件。
- .sys: 系统文件。

- .docx: Word 文件。
- •.txt: 文本文件。
- .wav: 声音文件。
- .jpg: 图像文件。
- .avi: 视频文件。

(2) 文件内容: 文件的具体信息。

### 3. 文件名的命名方法

- Windows 允许长文件名(255个字符),以好记为原则。
- 扩展名一般由 1~4 个字符组成。
- 不允许在文件名中使用"+、\*、?、=、:、\、/"等字符。

#### 4. 文件名中的通配符使用

通配符主要有? 和 \* ,用来代替一个或多个真正的字符。使用通配符可以对一批文件进行操作。

(1)? 通配符:代表它所在位置上的任意一个字符。例如,h??.docx 表示文件第1 个字符为 h,第2、3 个是任意字符的 Word 文档。

(2) \* 通配符:代表从它所在的位置的任意多个字符。例如,\*.\*代表所有文件; \*.bas代表扩展名为.bas的所有文件。

### 5. 目录与路径

为了实现对文件的统一管理,同时又能方便用户,系统采用树状结构的目录来实现对磁盘上所有文件的组织和管理。这种树状的目录结构类似于一本书的目录,如图 3.1 所示。

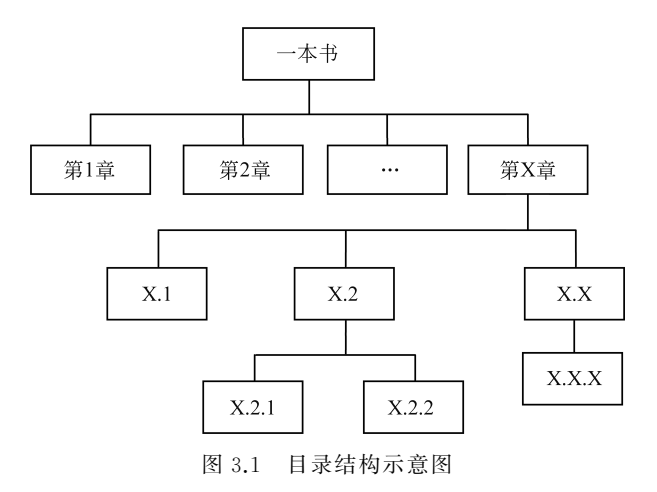

如果把一本书看作一个磁盘,磁盘中有根目录和若干个子目录。子目录中还有次一级的子目录,计算机中所有文件按照这种方式存放和管理。这种结构叫树状结构。

这种结构的特点是易查找、层次清楚和好管理。

树状目录结构的根部称为根目录。根目录用符号"\"表示。根目录是在对磁盘格式 化时由系统创建的,不需用户创建。 (1) 路径的概念。

在多级目录下,从某一级目录出发去定位另一级目录下的某个文件时,中间经过的目 录序列集合,就是路径。

(2) 几个重要的目录概念。

① 当前目录:在进行任何一种操作时,系统所在目录的逻辑位置称为"当前目录", 用"."表示。

② 父目录:当前目录的上一级目录,用".."表示。

③ 根目录:从当前目录的盘符开始的目录,即第一级目录,用"\"表示。

(3) 路径的表示。

① 绝对路径:从根目录开始表示的路径名,例如"C:\user1\user11\ab\bc.doc",绝 对路径与当前目录无关。

② 相对路径:从当前目录开始表示的路径名。

(4) 文件的属性。

文件主要有以下属性。

① 隐藏属性:一般情况下不显示。

- ② 只读属性:只能读,不能修改。
- ③ 系统属性:隐藏,不允许删除。

#### 6. 文件和文件夹的管理

文件和文件夹的管理,就是通过创建、复制、移动和删除等操作把文件或文件夹存放 在磁盘的某一位置,使得用户使用更方便,磁盘存储更合理。用户可以通过"Windows 资 源管理器"管理自己的文件和文件夹。

在应用中,可以打开多个窗口来完成一些有关文件的操作。对于文件和文件夹的复 制或移动操作,一般可以通过鼠标直接拖曳或通过剪贴板来实现。

剪贴板是 Windows 系统在计算机内存中开辟的一个用于交换信息的区域。在进行 剪贴板操作时,用户可以通过复制或剪切操作把选中的对象放到剪贴板上,再通过粘贴操 作把剪贴板上的对象复制到目标位置。在剪贴板上只保留最后一次用户存入的信息。

#### 7. 命令行操作

(1)当用户需要使用控制台时,可以按 Win+R 快捷键,在弹出的"运行"对话框中输入"cmd"并回车,也可以选择"命令提示符",即可启动"命令提示符"窗口,如图 3.2 所示。

| 命令提示符                                                                   | -      | ×      |
|-------------------------------------------------------------------------|--------|--------|
| Microsoft Windows [版本 6.2.9200]<br><c> 2012 Microsoft Corporation。伢</c> | 留所有权利。 | î      |
| C:\Users\f>                                                             |        |        |
| 微软拼音简捷 半 :<br><                                                         |        | ×<br>> |

图 3.2 "命令提示符"窗口

(2) 在"命令提示符"窗口中,插入点光标的左侧为当前目录的路径,在图 3.2 中,路 径为"C:\Users\f"。用户输入命令后按回车键,即可执行该 命令,例如,输入"notepad",将打开记事本程序。

(3) 在"命令提示符"窗口中执行命令时,扩展名可省略。

(4) 在工作区域内右击,会出现一个快捷菜单,如图 3.3 所示,可以将剪贴板中的内容复制到"命令提示符"窗口中。

(5) 若要在"命令提示符"窗口中输入汉字,需要使用汉 字输入法的切换键"Ctrl+Space"来实现。 标记(K) 复制(Y) Enter 粘贴(P) 全选(S) 滚动(L) 查找(F)...

图 3.3 "命令提示符"窗口

的快捷菜单

# 8. 常用命令

(1) 切换到另一个逻辑盘,如D盘,直接输入命令"D:"即可。

- (2) 查看文件及文件夹命令: DIR。
- (3) 查看目录结构命令: TREE。
- (4) 目录切换命令: CD <路径>。
- (5) 创建目录命令: MD <文件夹>。
- (6) 删除空目录命令: RD <文件夹>。

(7) 删除文件命令: DEL。

- (8) 创建文本文件命令: COPY CON <文件名>。
- (9) 文件复制命令: COPY。
- (10) 查看与更改文件属性命令: ATTRIB。

# 9. 批处理文件

- (1) 批处理文件的扩展名为".bat"。
- (2) 批处理文件为文本文件。
- (3) 批处理文件的内容主要为实现某种功能的一系列命令的集合。

(4) 创建批处理文件的常用方法是创建一个文本文件,然后用记事本打开、编辑存储 后,将扩展名改为".bat"即可。

(5) 批处理文件是可执行文件,可以在"命令提示符"窗口下直接执行。

# 3.3 实验内容

#### 1. 查看 Windows 目录结构

(1) 双击桌面"计算机"图标,打开资源管理器窗口。

(2) 在资源管理器窗口左侧窗格依次展开文件夹"C:""Windows""System32" "Drivers"和"zh-CN",如图 3.4 所示。

(3) 左侧窗格显示的是文件夹的目录结构,也就是路径,右侧窗格显示的是该路径中的文件。

(4) 单击地址栏,可以显示具体路径,例如,在图 3.4 中所示的具体路径为

实验三 文件、文件夹、路泾及批处理命令 ---

|                                | ≂     | C:\Wine         | dows\zh-CN         |              |         |    |                             |      |                                                          | - 0    | I X         |
|--------------------------------|-------|-----------------|--------------------|--------------|---------|----|-----------------------------|------|----------------------------------------------------------|--------|-------------|
| 文件                             | 主页    | 共享              | 查看                 |              |         |    |                             |      |                                                          |        | ~ <b>?</b>  |
| ★<br>固定到快<br>速访问               | 复制    | ■<br>粘贴<br>メ 剪切 | ™ 复制路径<br>☑ 粘贴快捷方式 | 移动到 复制到      | と思い     |    | ■ <sup>□</sup><br>新建<br>文件夹 | レーズ  | <ul> <li>□ 打开 ▼</li> <li>□ 编辑</li> <li>□ 历史记录</li> </ul> |        | ¥<br>料<br>¥ |
|                                |       | 剪贴板             |                    | 组            | 鉙       |    | 新建                          |      | 打开                                                       | 选择     |             |
| $\leftarrow \  \  \rightarrow$ | · ↑   | ~               | Win 10 Pro x64 (0  | :) > Windows | > zh-CN | I  | ~                           | Ō    |                                                          |        | م           |
| >                              | Vss   |                 |                    |              | ^       | 名称 | ζ                           | ^    |                                                          | 修改日期   | 明 ^         |
| >                              | WaaS  |                 |                    |              |         |    | bfsvc.exe.mui               |      |                                                          | 2019/1 | 2/7 2:      |
| >                              | Web   |                 |                    |              |         |    | explorer.exe.r              | mui  |                                                          | 2022/1 | 2/14 : <    |
| >                              | WinSx | (S              |                    |              | - 1     |    | helppane.exe                | .mui |                                                          | 2019/1 | 2/7 2:      |
|                                | zh-CN | 1               |                    |              | ~       | <  |                             |      |                                                          |        | >           |
| 8 个项目                          |       |                 |                    |              |         |    |                             |      |                                                          |        | :==         |

图 3.4 Windows 资源管理器窗口

"C:\Windows\System32\Drivers\zh-CN"。

# 2. Windows 文件管理

(1) 选择文件和文件夹的操作。

① 双击桌面"计算机"图标,打开资源管理器窗口,如图 3.4 所示。

② 在资源管理器窗口左侧窗格选中一个文件,右侧窗格显示这个文件夹中的文件及 文件夹。

③用鼠标拖曳在右侧窗格中选取多个连续的文件夹或文件。

④ 按住 Ctrl 键后,用鼠标分别单击资源管理器右侧窗格中的文件或文件夹可选中不 连续的对象。

⑤ 用鼠标单击其他处,撤销选择。

(2) 查看并设置对象属性的操作。

① 右击某个文件或文件夹,弹出快捷菜单。

② 在快捷菜单中选择"属性"命令,打开"属性"对话框,如图 3.5 所示。

③ 在"属性"对话框中可对文件的属性进行查看与设置。而在 Windows 的图形界面 下不能设置文件或文件夹的系统属性。

(3) 创建文件夹的操作。

① 在"Windows 资源管理器"的左侧窗格中选定要创建文件夹的路径。

② 单击工具栏中的"新建文件夹"按钮或右击右侧窗格的空白处,在弹出快捷菜单中选择"新建"→"文件夹",将在当前路径下创建一个新文件夹。

③为新文件夹改名。

(4) 文件或文件夹的复制和移动操作。

方法一:用鼠标左键拖动,步骤如下。

①打开资源管理器窗口。

② 在资源管理器的右窗格中选择要创建或复制的文件或文件夹。

| 📄 acpi.sys.mui | 属性                                | × |
|----------------|-----------------------------------|---|
| 常规 安全          | 详细信息 以前的版本                        |   |
|                | acpi.sys.mui                      |   |
| 文件类型:          | MUI 文件 (.muǐ)                     |   |
| 打开方式:          | 未知应用程序 更改(C)                      | 1 |
| 位置:            | C:\Windows\System32\drivers\zh-CN | - |
| 大小:            | 6.50 KB (6,656 字节)                |   |
| 占用空间:          | 8.00 KB (8,192 字节)                |   |
| 创建时间:          | 2019年3月19日,19:42:38               | - |
| 修改时间:          | 2019年3月19日, 19:42:38              |   |
| 访问时间:          | 2019年7月23日,7 <b>:34:5</b> 9       |   |
| 属性:            |                                   |   |
|                | <b>确定 取消</b> 应用(A)                |   |

图 3.5 设置文件夹对象的"属性"对话框

③ 用鼠标拖动该文件或文件夹到左侧窗格的某个文件夹中,则完成文件或文件夹的 移动操作。如果是拖动到不同驱动器的文件夹中,则完成的是复制操作。

④ 在拖动的同时按住 Ctrl 键,则完成复制操作。

⑤ 在拖动的同时按住 Shift 键,则完成移动操作。

方法二:用鼠标右键拖动,步骤如下。

①选中要移动或复制的对象。

② 用鼠标右键拖动到目的地,释放按键,弹出菜单, 如图 3.6 所示。

③选择菜单中的"复制到当前位置"选项,则完成复 制操作(若选择菜单中"移动到当前位置"选项,则完成 移动操作)。

方法三:用剪贴板移动或复制,步骤如下。

①选中文件或文件夹。

② 单击"剪贴板"组中的"剪切"或"复制"命令,将选定内容复制到剪贴板。

③ 选定接收文件的位置(驱动器或文件夹窗口),单击"剪贴板"组中的"粘贴"命令, 完成文件或文件夹的移动或复制操作。

(5) 文件或文件夹的重命名操作。

① 在资源管理器窗口中单击选中要重命名的文件或文件夹。

实验三 文件、文件夹、路泾及批处理命令 -

| 复制到当前位置(C)     |
|----------------|
| 移动到当前位置(M)     |
| 在当前位置创建快捷方式(S) |
| 取消             |
|                |

图 3.6 弹出快捷菜单

② 再次单击该文件或文件夹,输入新的合法的名称,按回车键或单击其他处,即可完成重命名操作。

③ 也可右击要重命名的文件或文件夹,在弹出的快捷菜单中选择"重命名"命令,完成重命名操作。

(6) 文件或文件夹的删除。

①选择要删除的对象。

② 按删除键 Delete 即可(或直接拖至"回收站")。

③ 右击要删除的文件或文件夹,在弹出的快捷菜单中选择"删除"命令,即可完成删 除操作。

(7)恢复被删除的文件或文件夹的操作。

① 双击桌面上"回收站"图标,打开"回收站"窗口,如图 3.7 所示。

| <u>8</u>   🗸             |           | U            |             | 管理    |    | 收站                          | - 0                                | ×     |
|--------------------------|-----------|--------------|-------------|-------|----|-----------------------------|------------------------------------|-------|
| 文件                       | 主页        | 共享           | 查看          | 回收站工具 |    |                             |                                    | ~ 0   |
| 0                        | Z         |              |             |       |    |                             |                                    |       |
| 清空回  <br>  収站            | 回収站<br>属性 | 还原<br>所有项目   | 还原<br>选定的项目 |       |    |                             |                                    |       |
| 管理                       | 里         | ž            | 丕原          |       |    |                             |                                    |       |
| $\leftarrow \rightarrow$ | · ~ 1     | <u>م</u> > ۱ | 回收站         |       |    |                             | ✓ ひ 搜索"回收站"                        | Q     |
| H 🖳                      | 地脑        |              |             |       | ^  | 名称                          | 原位置                                | 删除日   |
| - 0                      | 3D 对象     |              |             |       | i. | 🕼 20210204 (version 1).xlsb | C:\Users\Administrator\AppData\Roa | 2021/ |
|                          | 360安全     | 云盘-同步        | 版           |       |    | 后 历史试题(冲突时的文件备份2020         | D:\360安全云盘同步版\0同步文件夹\0             | 2021/ |
| ./4.                     | Desktop   | ,            |             |       |    |                             |                                    |       |
|                          | 视频        |              |             |       |    |                             |                                    |       |
| P                        | 图片        |              |             |       |    |                             |                                    |       |
|                          | 文档        |              |             |       | ~  | ٢                           |                                    | >     |
| 2 个项                     |           |              |             |       |    |                             |                                    |       |

图 3.7 "回收站工具"窗口

② 在"回收站"窗口中,用鼠标选中需要恢复的文件或文件夹。

③ 单击"还原选定的项目"命令,将对象恢复到原来路径。或者右击要还原的对象, 在弹出的快捷菜单中选择"还原"命令,即可完成还原操作。

④ 单击"清空回收站"命令,即可清空回收站。

(8) 搜索文件或文件夹。

① 打开资源管理器窗口,在左侧窗格中选取要搜索的驱动器或文件夹。

② 在右侧窗格右上部的索引栏中输入要搜索的关键词(如文件或文件夹名,可含有 通配符),按回车键,即可进行搜索,如果找到,则显示在右侧窗格中,如图 3.8 所示。

### 3. 复制桌面屏幕

(1) 复制整个桌面。

- ① 打开一个 Windows 窗口。
- ② 按键盘上的 Print Screen 键。

③打开画图或其他类似软件。

| P   📴 🖪 🖛                                                                                                    | 搜索工具        | 1.txt - "本地    | b磁盘 (C:)"中的 | ×              |
|----------------------------------------------------------------------------------------------------|-------------|----------------|-------------|----------------|
| 文件 主页 共享 查看                                                                                                    | 搜索          |                |             | ~ 6            |
| € → ↑ 🖓 ト "本地磁曲                                                                                                    | 且 (C:)"中的搜… | + v C          | 1.txt       | ×              |
| <ul> <li>♪ 音乐</li> <li>▲</li> <li>▲</li> <li>▲</li> <li>↓</li> <li>単</li> <li>↓</li> <li>単</li> <li>↓</li> <li>単</li> <li>↓</li> <li>単</li> <li>↓</li> <li>単</li> <li>↓</li> <li>単</li> <li>↓</li> <li>単</li> <li>↓</li> <li>単</li> <li>↓</li> <li>単</li> <li>↓</li> <li>↓<!--</td--><td>1</td><td></td><td>大小: 170</td><td><b>,</b><br/>字节</td></li></ul> | 1           |                | 大小: 170     | <b>,</b><br>字节 |
| 🏭 本地磁盘 (C:)                                                                                                    | C:\         | LS2            |             |                |
| LS<br>LS2<br>Perflogs                                                                                                    | ne          | etcfg-127546   | 大小: 1.10    | ) KB           |
| Program Files                                                                                                    | C:\         | Windows\System | m32         |                |
| ₩indows v<br>36 个项目                                                                                                    | ™∿ ne       | etcfa-123958   |             |                |

图 3.8 在资源管理器窗口中搜索文件

④ 单击"粘贴"按钮(或按 Ctrl+V 快捷键),将桌面屏幕复制到画图软件中。

(2) 复制活动窗口

① 打开一个窗口或对话框,并保持该窗口或对话框为活动状态。

② 按 Alt+Print Screen 键。

③ 在画图软件中按"粘贴"按钮(或按 Ctrl+V 快捷键),则将活动窗口或对话框复制 到了画图软件中。

### 4. 命令行操作

(1) 进入命令行窗口。

① 按 Win+R 键,打开"运行"对话框,如图 3.9(a)所示。

② 在"打开"文本框中输入"cmd",单击"确定"按钮,进入命令提示符窗口,如图 3.9(b) 所示。

| 197                           | 进行                                               | ×                     | C:\Windows\system32\cmd.exe -                                                      |       |
|-------------------------------|--------------------------------------------------|-----------------------|------------------------------------------------------------------------------------|-------|
| ② Windo<br>文件支<br>打开(2): 1000 | ours 將根據你所輸入的名称,为你打升相应的程序。<br>。 文档或 Internet 资源。 | Mian<br>(e≥ :<br>C:\U | nsoft Windows 1版本 6.2.92801<br>2012 Microsoft Corporation。保留所有表<br>sers、ZQXYDWIN7> | 又利. ^ |
|                               | 精定 取消 別意(1).                                     | - ]<br>               | 拼音简捷 半:                                                                            | •     |
|                               | ( ) (ハウオニカ・ラム)でおう                                |                       |                                                                                    |       |

(a) "运行" 对话框

(b) 命令提示符窗口

(2) 切换 C 盘根目录。

执行命令:

CD\

(3) 切换到 Windows 目录。

执行命令:

图 3.9 进入命令提示符窗口

CD windows

以上两个命令执行完后如图 3.10 所示。

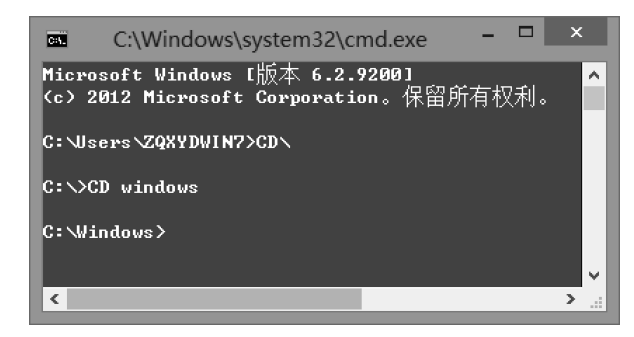

图 3.10 在命令提示符窗口执行命令(一)

(4) 显示 Windows 目录中的文件及文件夹信息。

执行命令:

DIR

(5) 切换到 D 盘,在 D 盘根目录下创建文件夹 DIR,再在该文件夹下创建两个文件 夹(目录)A1 和 A2。

执行命令如下,括号中为命令说明。

| D:     | (切换到 D 盘)    |
|--------|--------------|
| CD \   | (切换到 D 盘根目录) |
| MD DIR | (创建文件夹 DIR)  |
| CD DIR | (切换到文件夹 DIR) |
| MD A1  | (创建文件夹 A1)   |
| MD A2  | (创建文件夹 A2)   |

(6) 在 A1 文件夹下创建 A11 和 A12 文件夹,在 A2 文件夹下创建 A21 文件夹。 执行命令如下。

| MD A1\A11      | (在当前目录中 A1 目录下创建目录 A11,使用的是相对路径)     |
|----------------|--------------------------------------|
| MD \DIR\A1\A12 | (在根目录下的 DIR\A1 目录下创建目录 A12,使用的是绝对路径) |
| CD A2          | (将当前目录切换到 A2 目录)                     |
| MD A21         | (在当前目录即 A2 目录下创建 A21 目录)             |

(7) 删除文件夹 A12。

方法一:使用绝对路径。

RD \DIR\A1\A12

方法二:使用相对路径。

```
RD ..\A1\A12
```

注意:当前目录为 A2,这里删除的是当前目录的上一目录(..)下 A1 目录中的目录 A12。

(8) 切换到 DIR 目录,使用 TREE 命令显示目录结构。 执行命令如下,显示的目录结构如图 3.11(a)所示。

| CD \DIR<br>TREE |  |
|-----------------|--|
|                 |  |

| D: \dir>IREE        | D:\dir>cd A1\A11                          |
|---------------------|-------------------------------------------|
| 卷 soft 的文件夹 PATH 列表 | D:\dir\A1\A11>COPY CON 1.TXT              |
| D:.<br>├──A1        |                                           |
| L-A11               |                                           |
| LA21                | D: dir All All>IYPE 1.1XI<br>Hello World! |
| D:\dir>             | D:\dir\A1\A11>                            |
|                     | × *                                       |

(a) 目录结构

(b) 执行TYPE命令

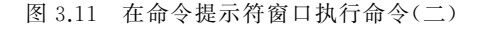

(9)使用命令在 A11 文件夹下创建文本文件 1.txt,内容任意,创建完毕后使用 TYPE 命令查看文件内容。

执行命令如下,如图 3.11(b)所示。

CD A1\A11 COPY CON 1.TXT …输入任意内容 ^Z (按 Ctrl + Z 键表示结束输入,然后回车) TYPE 1.TXT

(10) 当前目录为 A11,然后将文件 1.txt 复制到文件夹 A21 中。 方法一:使用相对路径。

CD \DIR (切换到 DIR 目录) COPY A1\A11\1.TXT A2\A21 方法二:使用绝对路径。

COPY 1.TXT \DIR\A2\A21

(11) 将 A21 文件夹中的文件 1.txt 改名为 2.txt。 执行命令如下。

```
CD \DIR\A2\A21
REN 1.TXT 2.TXT
```

(12) 删除文件夹 A21 中的文件 2.txt。

DEL \DIR\A2\A21\2.TXT

(13)显示文件 1.txt 的属性,然后加上系统属性。 执行命令如下。

```
ATTRIB 1.TXT
ATTRIB 1.TXT +S
```

# 5. 创建批处理文件

【例 3.1】 已知在当前文件夹中有文件 1.txt,创建一个批处理文件 3\_1.bat,其功能 是在当前文件夹中创建 10 个文件夹: 11、12、……、20,然后将文件 1.txt 分别复制到这 10 个文件夹中。

具体操作步骤如下。

(1) 在当前目录下创建一个文本文件 3\_1.txt。

(2) 在 3\_1.txt 中输入以下内容,省略号处为与上面相似的命令。

```
MD 11
MD 12
...
MD 20
COPY 1.TXT 11
COPY 1.TXT 12
...
COPY 1.TXT 20
```

(3) 保存并关闭 3\_1.txt,然后将文本改名为 3\_1.bat。

注意:如果在 Windows 中给文件改扩展名,需更改 Windows 的设置,使其显示文件的扩展名。

(4) 双击创建的批处理文件,查看执行效果。

在批处理文件中也可以使用循环语句,使用循环语句的批处理文件内容如下。

FOR /L %%a in (11,1,20) DO MD %%a FOR /L %%b in (11,1,20) DO COPY 1.txt %%b

# 3.4 实验习题

(1) 创建以下目录及文件结构。用中括号括起来的是文件夹,否则为文件。文件可以用记事本创建,然后改名。

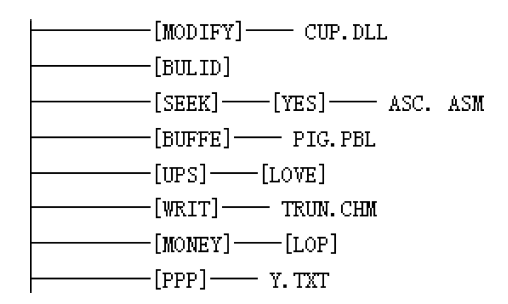

完成下列操作。

① 将 MODIFY 文件夹中的 CUP.DLL 文件复制到同一文件夹(即 MODIFY 文件 夹)中,并命名为 PAS.DLL。

② 在 BULID 文件夹中创建一个新文件夹 CAT.TXT。

③将 SEEK\YES 文件夹中的文件 ASC.ASM 设置成只读属性。

④ 将 BUFFE 文件夹中的文件 PIG.PBL 删除。

⑤将 UPS 文件夹中的文件夹 LOVE 更名为 RIVER。

⑥将WRIT文件夹中的文件TRUN.CHM移动到MONEY\LOP文件夹中,文件改名为X.CHM。

(2) 请将上题中每一小题对应的批处理命令(可以有多条)写到实验报告中。

(3)使用复制活动对话框的方式将磁盘"格式化"对话框复制到画图中,并用画图中 的文本工具在对话框图像的标题栏加入一个学号标志,再将该图复制到实验报告中,该图 完成后类似于图 3.12。

(4) 假设在当前文件夹中有文件 1.txt,其内容为本人学号。创建一个批处理文件, 其功能是在当前文件夹下创建两个文件夹 01 和 02,然后再在这两个文件夹中分别创 建 10 个文件夹: 1、2、……、10,再将当前文件夹中的文件 1.txt 分别复制到这 20 个文 件夹中。

| 格式化 DATA4 (D:) 2140101 区                       |
|------------------------------------------------|
| 容里 (£):                                        |
| 398 GB                                         |
| 文件系统 (E)                                       |
| NTFS (默认) 🔽                                    |
| 分配单元大小(A)                                      |
| 4096 字节                                        |
| 还原设备的默认值 @)<br>卷标 @)                           |
| DATA4                                          |
| - 格式化选项 @<br>☑ 快速格式化 @<br>☑ 创建一个 MS-DOS 启动盘 @) |
| <u>开始⑤</u> 关闭⑥                                 |

图 3.12 编辑后的"格式化"对话框图像

# 3.5 实验报告与要求

(1) 完成实验习题。

(2) 提交的文件及文件夹有:实验报告文件 sy3.docx,批处理文件如 202210001.bat 及以上作业所创建的文件夹及文件,结构类似于图 3.13。

| 📕 🛃 🔜 🗢 D:\sy3                                        |                          |                                              |                           |                         | 3 <u>55</u> |      |
|-------------------------------------------------------|--------------------------|----------------------------------------------|---------------------------|-------------------------|-------------|------|
| 文件 主页 共享 查看                                           |                          |                                              |                           |                         |             | ~ 6  |
| ★<br>留定到"快 复制<br>支访问"<br>★ 第初<br>本報<br>本報<br>本報<br>本報 | t 移动到 复制到 删除 重命名 新<br>文寸 | □ 新建项目 · 2 2 2 2 2 2 2 2 2 2 2 2 2 2 2 2 2 2 | 目 打开 -<br>2) 編編<br>◎ 历史记录 | 全部选择<br>全部取消<br>一一 反向选择 |             |      |
| 翦则占板                                                  | 组织                       | 新建                                           | 打开                        | 选择                      |             |      |
| ← → ~ ↑ 🛄 > 此电脑 > 新加着                                 | ; (D:) → sy3             |                                              |                           | ~ ひ 搜                   | 素"sy3"      | م    |
|                                                       | ▲ 名称                     | ^ 修改                                         | 女日期                       | 类型                      | 大小          |      |
| <b>非 快速访问</b>                                         | 01                       | 203                                          | 21/2/17 17:57             | 文件夹                     |             |      |
| la OneDrive                                           | 02                       | 202                                          | 21/2/17 17:57             | 文件夹                     |             |      |
| - 半串脑                                                 | BUFFE                    | 20.                                          | 21/2/17 17:56             | 文件实                     |             |      |
|                                                       | BULID                    | 202                                          | 21/2/17 17:56             | 文件夹                     |             |      |
|                                                       | MODIFY                   | 202                                          | 21/2/17 17:56             | 文件夹                     |             |      |
| a 360安全云盘-同步版                                         | MONEY                    | 202                                          | 21/2/17 17:56             | 文件实                     |             |      |
| 🛄 Desktop                                             | PPP                      | 202                                          | 21/2/17 17:56             | 文件夹                     |             |      |
| 2000 1000                                             | SEEK                     | 202                                          | 21/2/17 17:56             | 文件夹                     |             |      |
| ■ 图片                                                  | WRIT                     | 203                                          | 21/2/17 17:56             | 文件夹                     |             |      |
| 2 文档                                                  | 🖲 2140101.BAT            | 202                                          | 21/2/17 17:58             | Windows                 | 批处理         | 1 KB |
| ↓ 下載<br>10 个项目                                        | ~                        |                                              |                           |                         |             |      |

图 3.13 本次实验文件夹